## CES Res | s

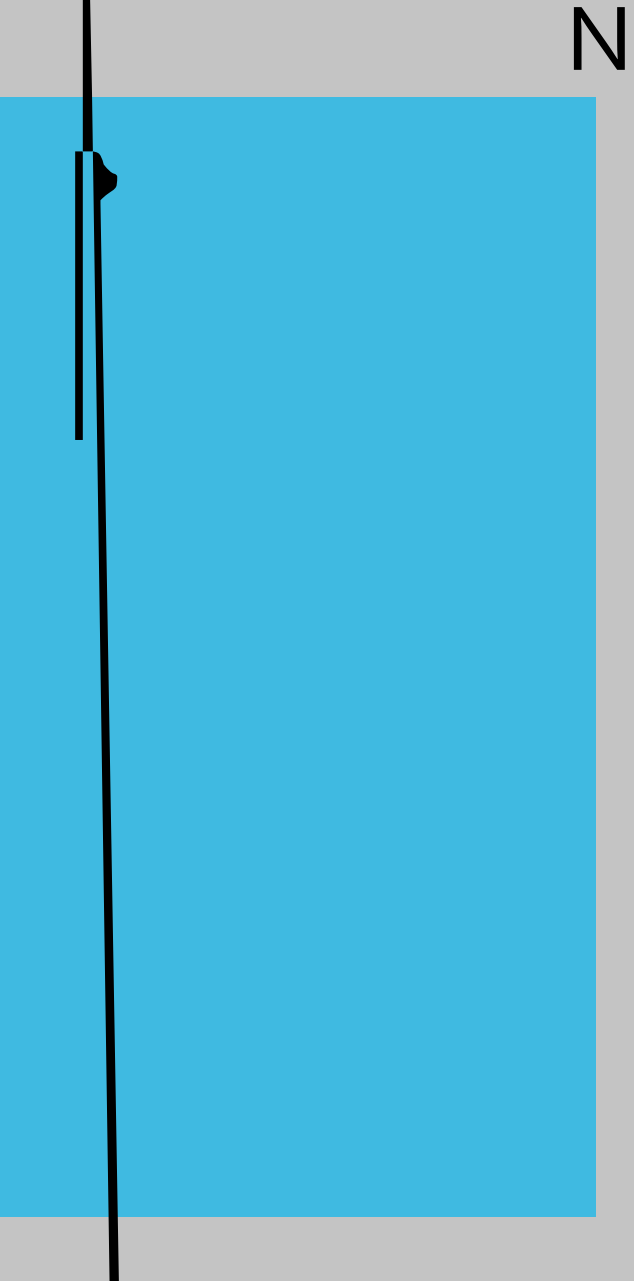

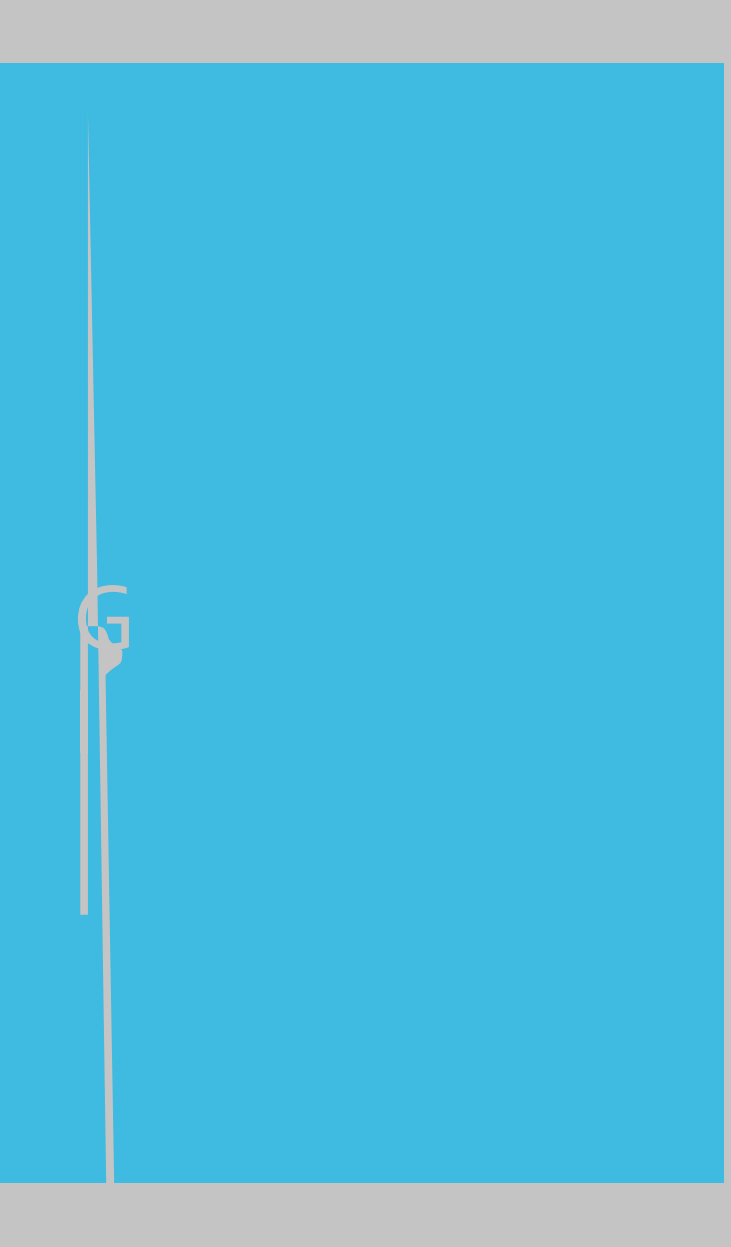

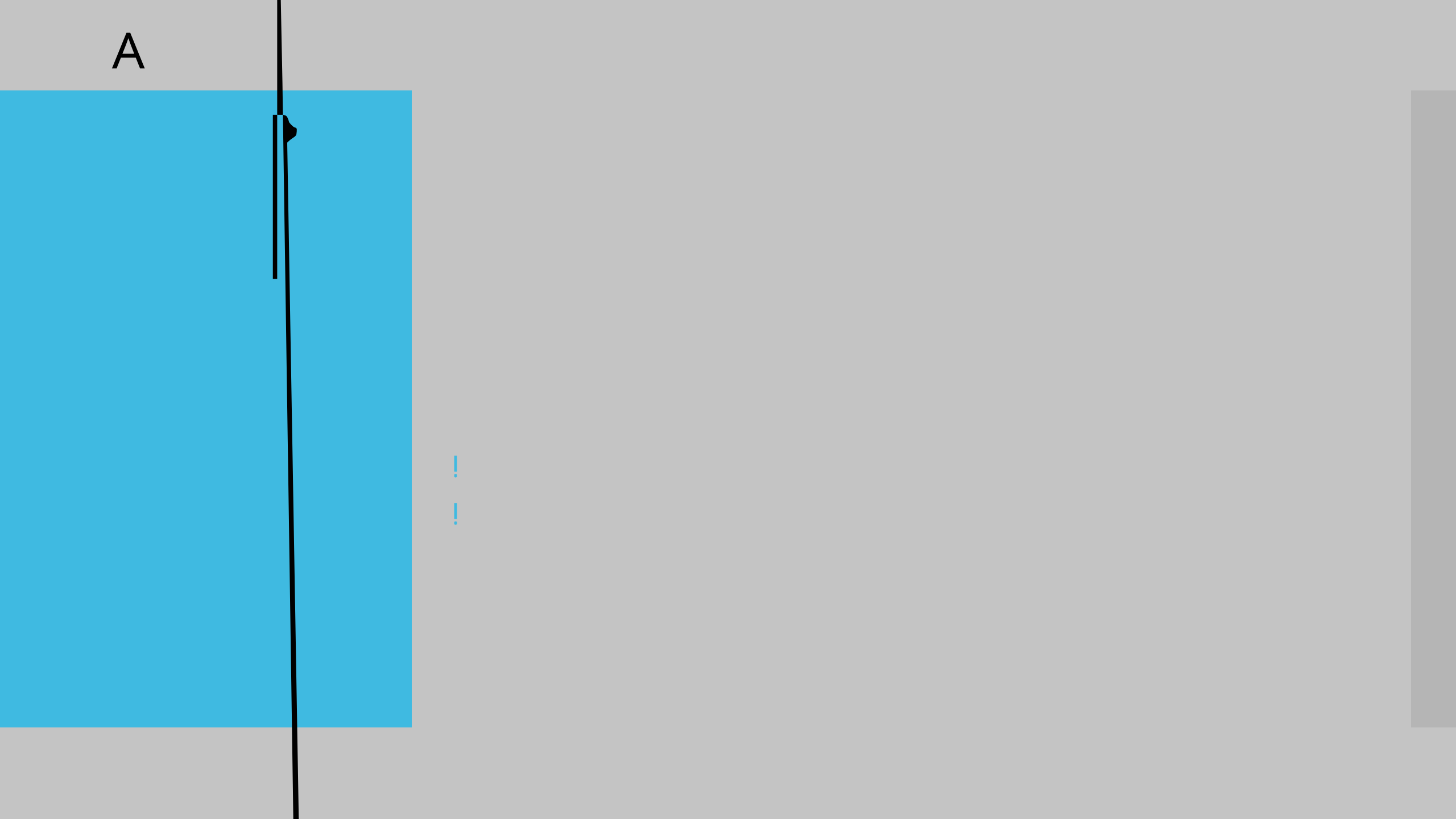

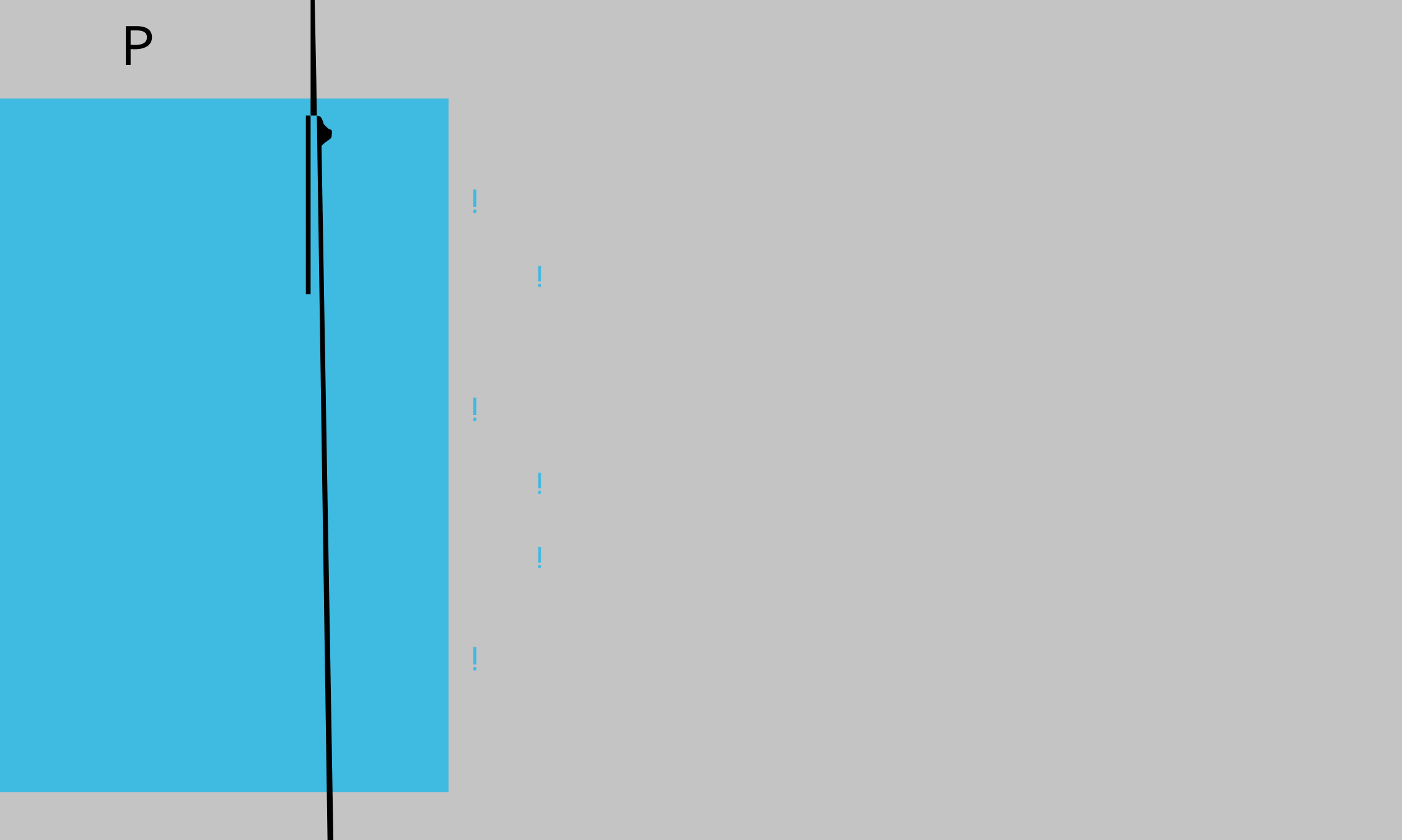

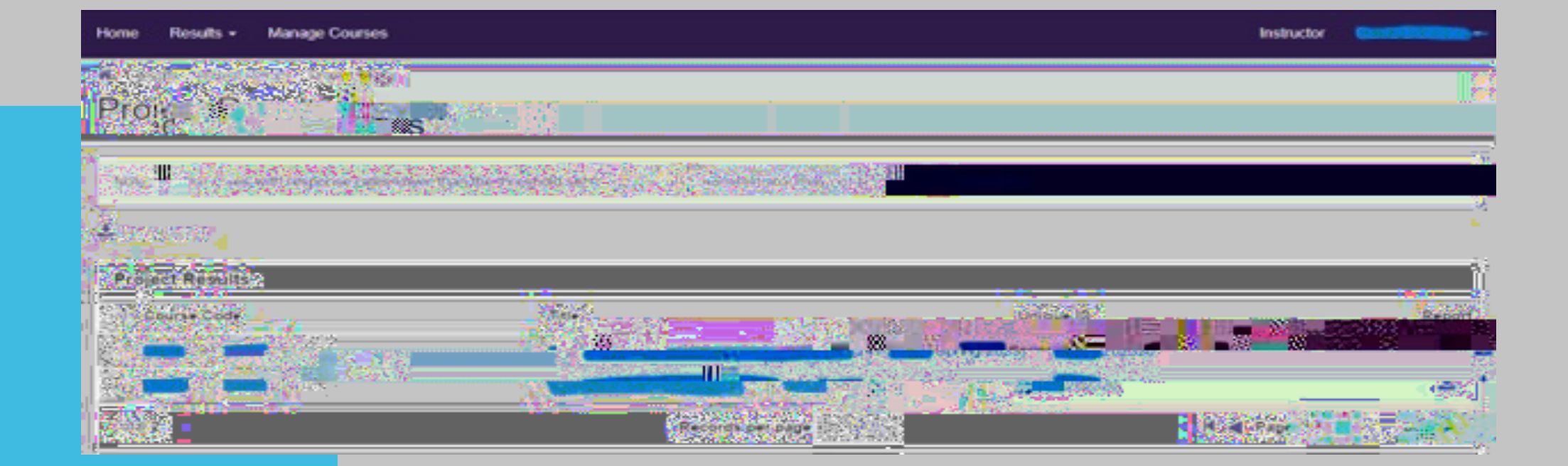

## 

No. Courses Found.

! ! "#\$%&' (#)\*\$+, - #.\$/011\$0+)123#\$\*"#\$.#- #.\*#&\$, +3\$4#, &\$5' 11' /#3\$64\$ 7, 0+\$8' 2&.#\$9:, 12, \*0' +;\$2+1#..\$\*"#4\$/#&#\$, \$%01' \*\$<&' 2%=</pre>

A

| Rep 1 Project Results | Project Results                                                  |                                                                                                    |      |
|-----------------------|------------------------------------------------------------------|----------------------------------------------------------------------------------------------------|------|
| Project Results       |                                                                  | pilot us                                                                                                    |      |
| unicile of the second |                                                                  |                                                                                                    |      |
|                       |                                                                  |                                                                                                    | -    |
| Note Course with that |                                                                  |                                                                                                    |      |
|                       | 13785                                                            |                                                                                                    |      |
| Projector Ro          |                                                                  |                                                                                                    |      |
| Course Code           |                                                                  |                                                                                                    | R    |
|                       |                                                                  |                                                                                                    | Z    |
| FeedbackNew DEV       | CES PROTEIN THE MEDIL AN                                         | 100A 1057-910-064692                                                                                            |      |
|                       | Records per page                                                 |                                                                                                    |      |
|                       |                                                                  | ्रम् स्थित विकास के स्थित के स्थित के स्थान के स्थान के स्थान के स्थान के स्थान के स्थान के स्थान के स्थान के स |      |
|                       |                                                                  |                                                                                                    |      |
|                       | a and an an and an an and an an an an an an an an an an an an an |                                                                                                    |      |
|                       | <b>3.18</b> 新。1.李正校的副群                                           |                                                                                                    |      |
|                       |                                                                  |                                                                                                    |      |
| N. Courses 13 th resp | onse rates ic. ver man the third hold Schoo b                    | your Administ                                                                                                   |      |
| Troject Result is     |                                                                  |                                                                                                    |      |
|                       | 100001                                                           | 18 States to a                                                                                                  |      |
| FeedbackNew DEV       | CEES Programmer                                                  |                                                                                                    | -    |
|                       | Records per page                                                 |                                                                                                    | a`   |
|                       |                                                                  |                                                                                                    | ents |

>5\$4' 2\$", :#\$6' \*"\$.)#+, &0' .;\$.2)"\$, .\$.' - #\$)' 2&.#.\$, %%#, &\$/0\*"\$&#.21\*.\$/"01#\$' \*"#&\$)' 2&.#.\$3' \$+' \*\$
, %%#, &;\$\*"#+\$\*"#\$6#1' /\$.\*, \*#- #+\*.\$- 0<"\*\$, %%14\$\*' \$4' 2\$&#<, &30+<\$\*"#\$- 0..0+<\$)' 2&. #.=\$\$
>' \*#0+.1-&, 1%-#%61\*2#%&1#?2\*/\*1\*2#(#, %&-.\*B#"-%7#' ()0+@#, %&-.\*#\*) (/& (10%+.#(270+0.1\*-\*2<##>' \*-\*"%-\*3#
1' \*#, %&-.\*#0.#+%1#/0.1\*2#(.#01#0.#+%#/%+@\*-#0+#1' \*#.\$.1\*7<##</pre>

 $\frac{["#1' *#1 + .1 - \&, 1\% + .202# + \%1#\%61H\%\&1#' - \%7#' ()0 + @#, \%\& - . *#*)(/\&(10\% + .#(270 + 0.1* - *23#4\&1#0 + . \&""0, 0* + 1# + \&74* - # \%"# - *.6\% + .*. #\%, , \& - .**50//# + \%1#4 *#/0.1*2<##! + #(22010\% + 3#1' * - *#50//# + \%1#4 *#(#.1(1*7* + 1#6-\%)02*2# (.#.' \%5 + #0 + #1' *#6 - *)0\%\&.#./02*<$ 

**! '' #\$%&' ) # . . \$5' &\$&# . 21\* . \$**5' &\$\*''0.\$. ) # + , &0' \$) , +\$2. #\$\*'' #\$%&#:0' 2.\$\* / ' \$. ) # + , &0' . ?\$%&' ) #32&#.=

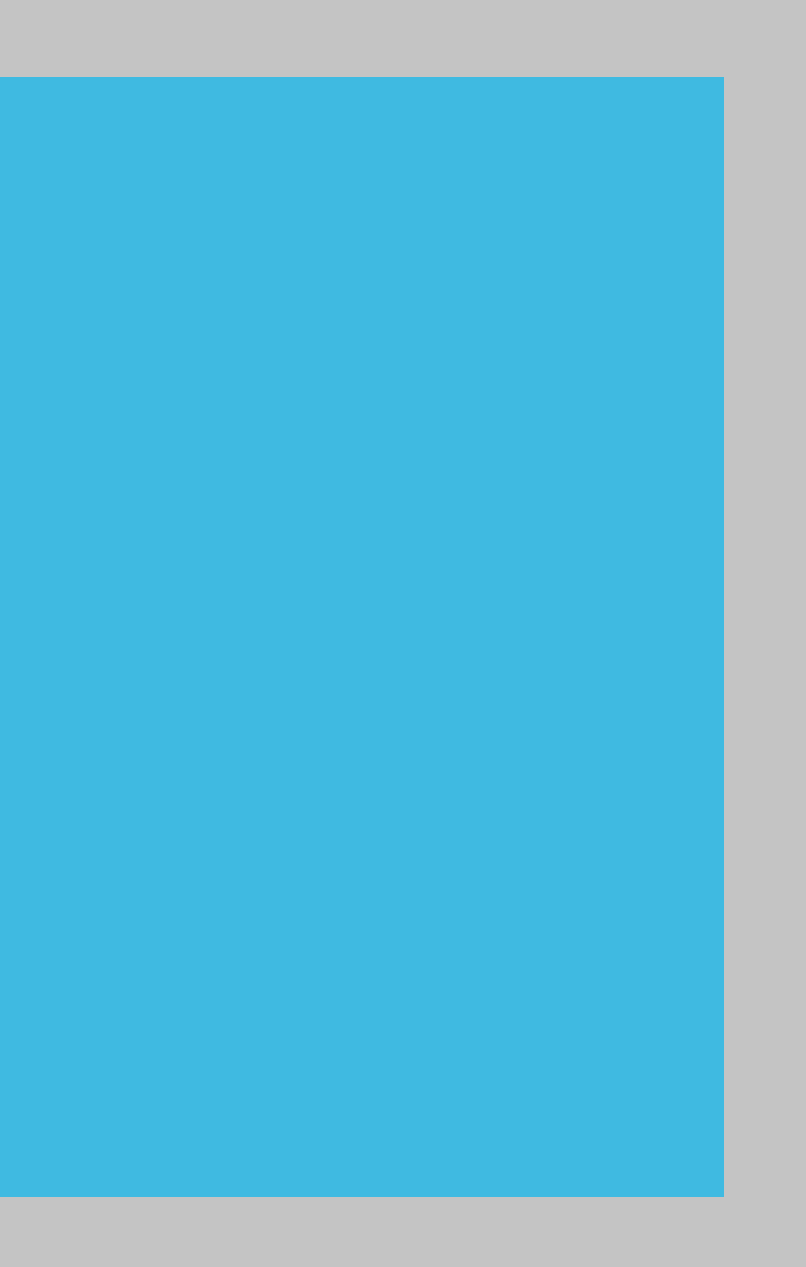

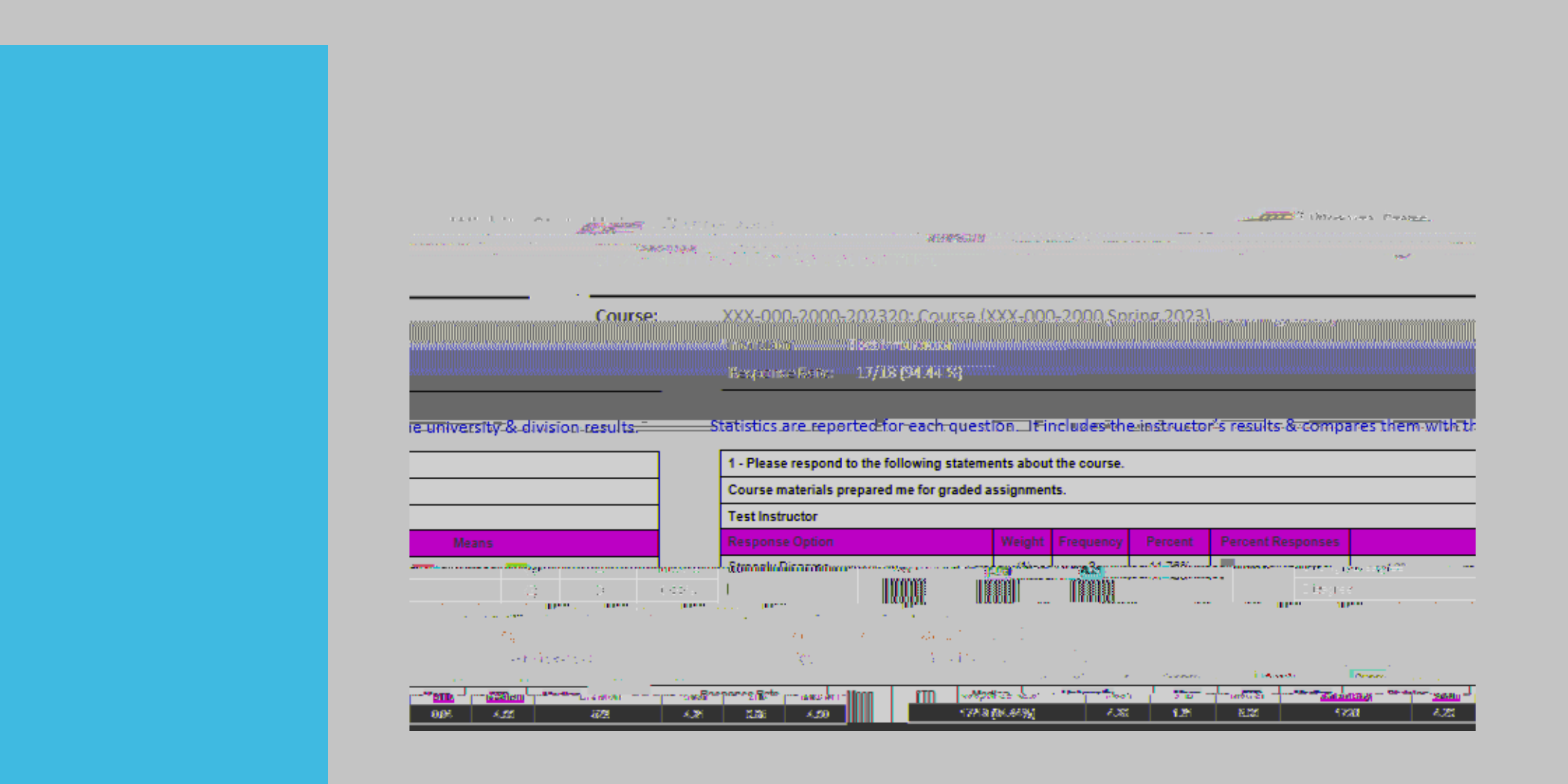

| 2 - Please respond to the following statements about Test Instructor, -                                                                                                    |        |            |         |                                                                                                    |                                                                                                    |                                        |  |
|----------------------------------------------------------------------------------------------------|--------|------------|---------|----------------------------------------------------------------------------------------------------|----------------------------------------------------------------------------------------------------|----------------------------------------|--|
| Conducted the course in a well-planned manner.                                                                                                    |        |            |         |                                                                                                    |                                                                                                    |                                        |  |
| Response Option                                                                                                    | Weight | Frequency  | Percent | Percent Responses                                                                                                    | 1                                                                                                    | Means                                  |  |
| 397 11 TL 429 1                                                                                                    |        | S. S. KARA |         | (                                                                                                    | 3.997                                                                                                    |                                        |  |
| , in the second second s |        |            |         |                                                                                                    |                                                                                                    |                                        |  |
|                                                                                                    |        |            |         | รางรับให้หังให้สังกับจากกลาง<br>                                                                                                    | un o un o un vers consecte a successiones en la successione en la successione en la successione en la succession | iku ina di sanangi kasi ing            |  |
|                                                                                                    |        |            |         | e e e e e e e e e e e e e e e e e e e                                                                                                    |                                                                                                    | an delane manager en an dela delagone. |  |
|                                                                                                    |        | • • • • •  | n n     | and a stranger of the second second sec | ·· ·                                                                                                    |                                        |  |
| STD Median University                                                                                                    | Mean   | STD        | Median  | Division Mea                                                                                                    | n STD Median                                                                                                    | Response Rate Mea                      |  |
| 4.27 0.93 4.00 520                                                                                                    | 4.3    | B 0.92     | 5.00    | 17/18 (94.44%                                                                                                    | ) 4.55 1.00                                                                                                    | 5.00 1708                              |  |

| • |                                                                             |
|---|-----------------------------------------------------------------------------|
|   | 3 - In what way(s) did Test Instructor support or not support your efforts? |
| Г | Raennnea Rota 1//12/77/28//                                                 |

| onterany                              | DIVENT | <br>1 * | na ron | at mean 1814 | uong | <br> | <br>No. California |
|---------------------------------------|--------|---------|--------|--------------|------|------|--------------------|
| · · · · · · · · · · · · · · · · · · · |        | <br>•   |        | ••••         |      |      | •••                |
|                                       |        |         |        |              |      |      |                    |
| 10. LT                                |        |         |        |              |      |      |                    |

energy and the second second

The information no labeled as Unitersition or Difision is the contrast results for that contrast is in the contrast of the contrast of the con

The Shor Repor does no sho he response ra e for each q es ion or he semes er s o al co n b ni ersi and di ision When you select the option Raw Data it will create the Excel file for that course.

The downloaded Excel file will contain data about the user responses, including timestamps and course information.

It will show in the RawData tab the data from each student without any identifying information.

The QuestionMapper tab will show what the questions are in the evaluation.

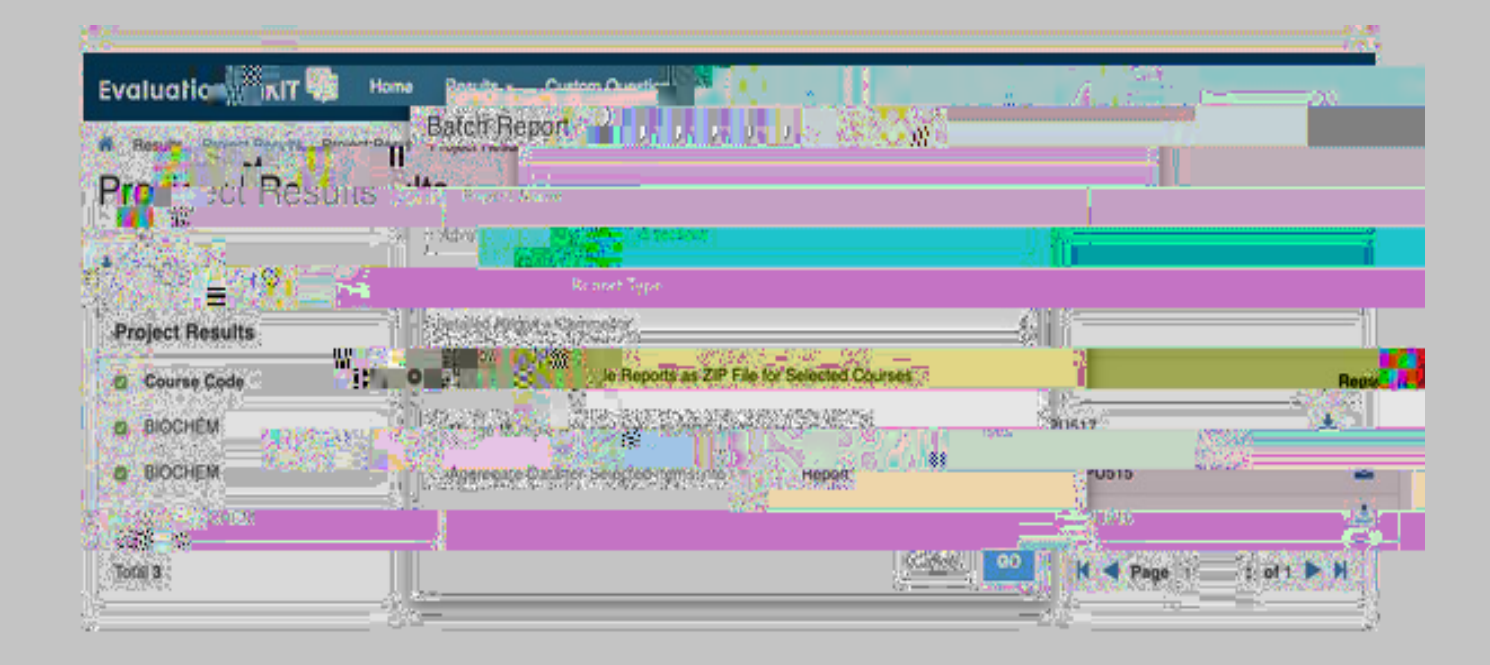

>

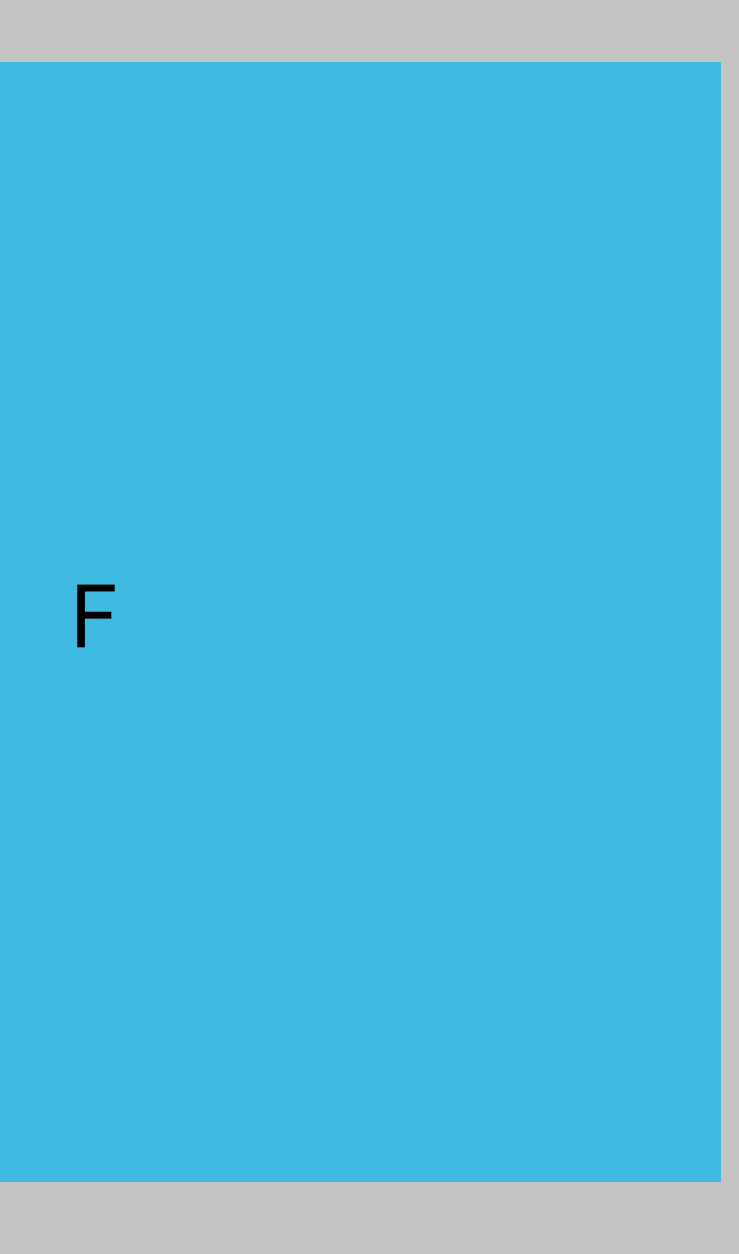

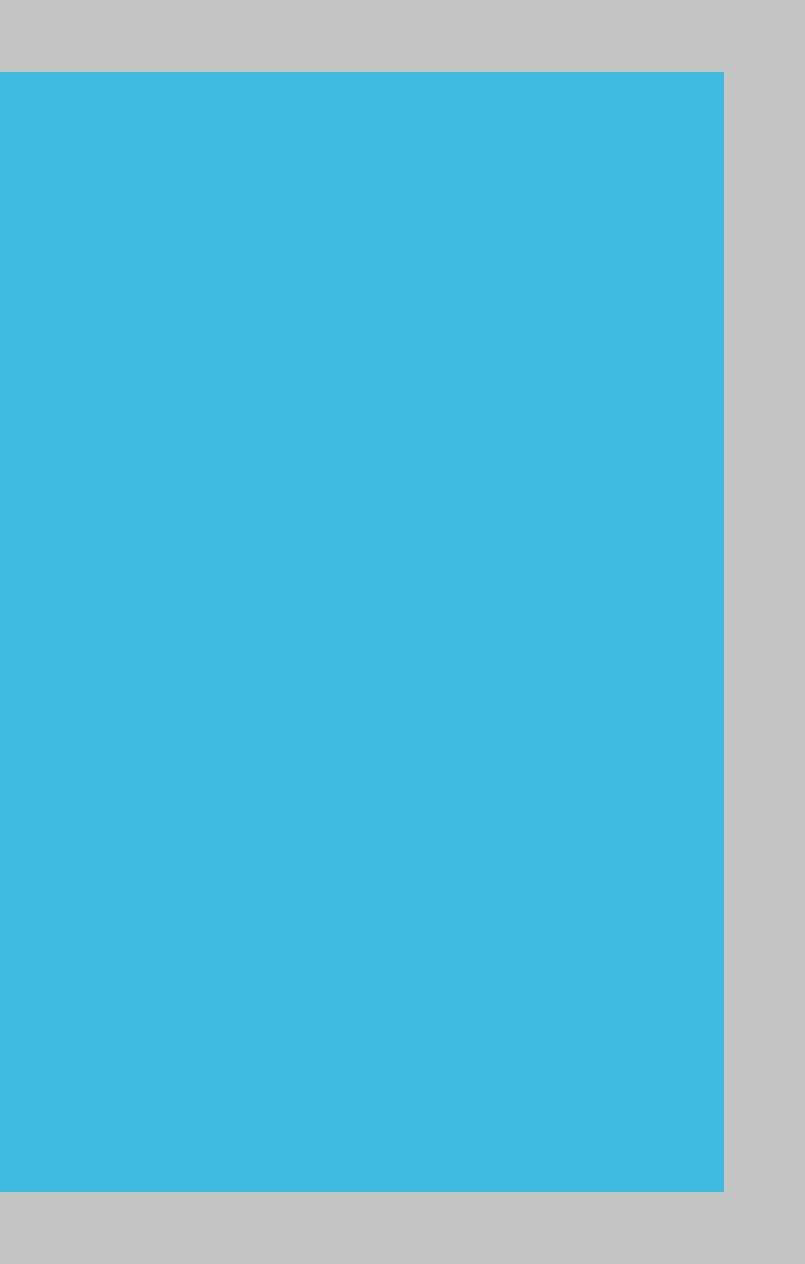

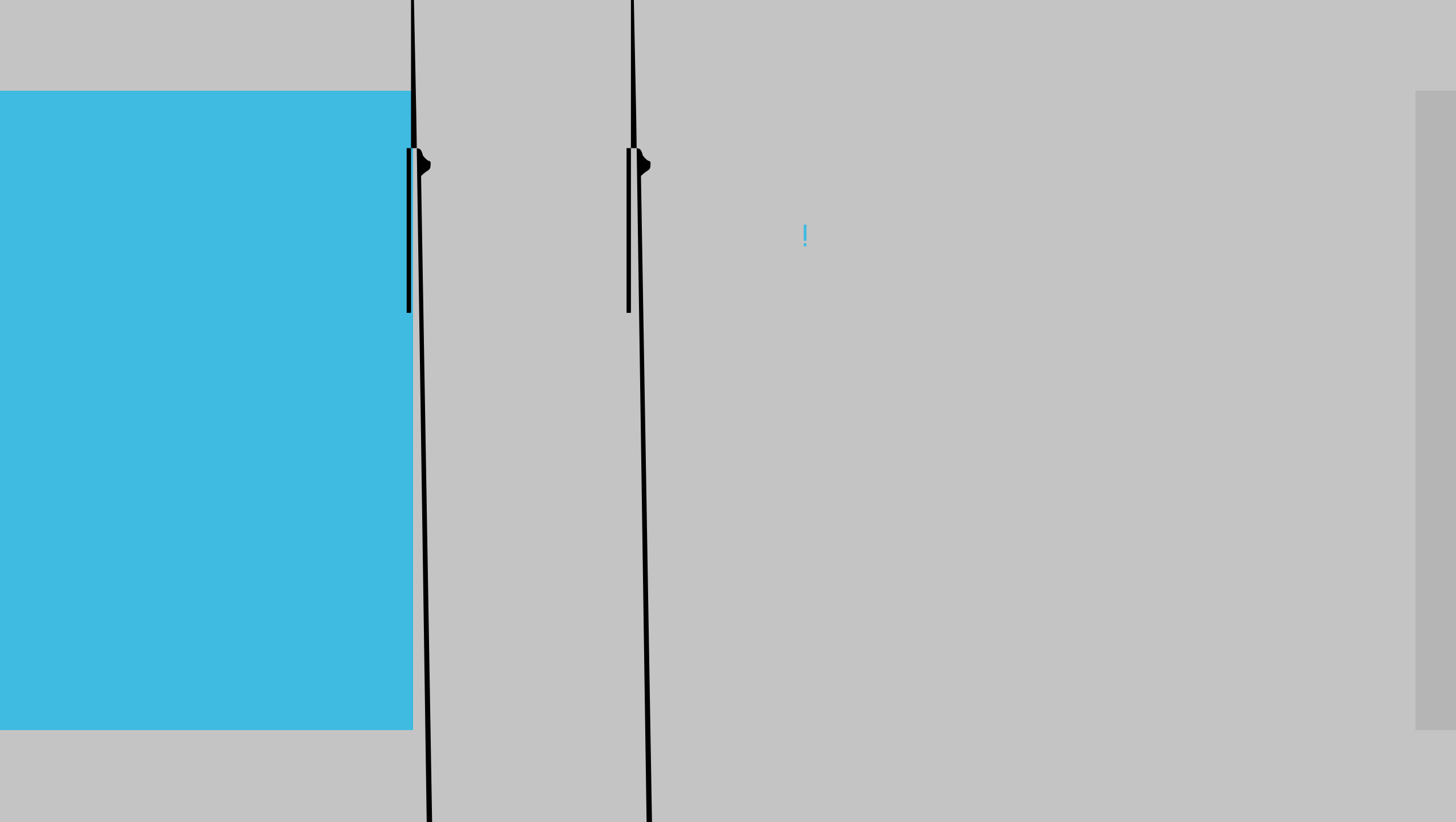

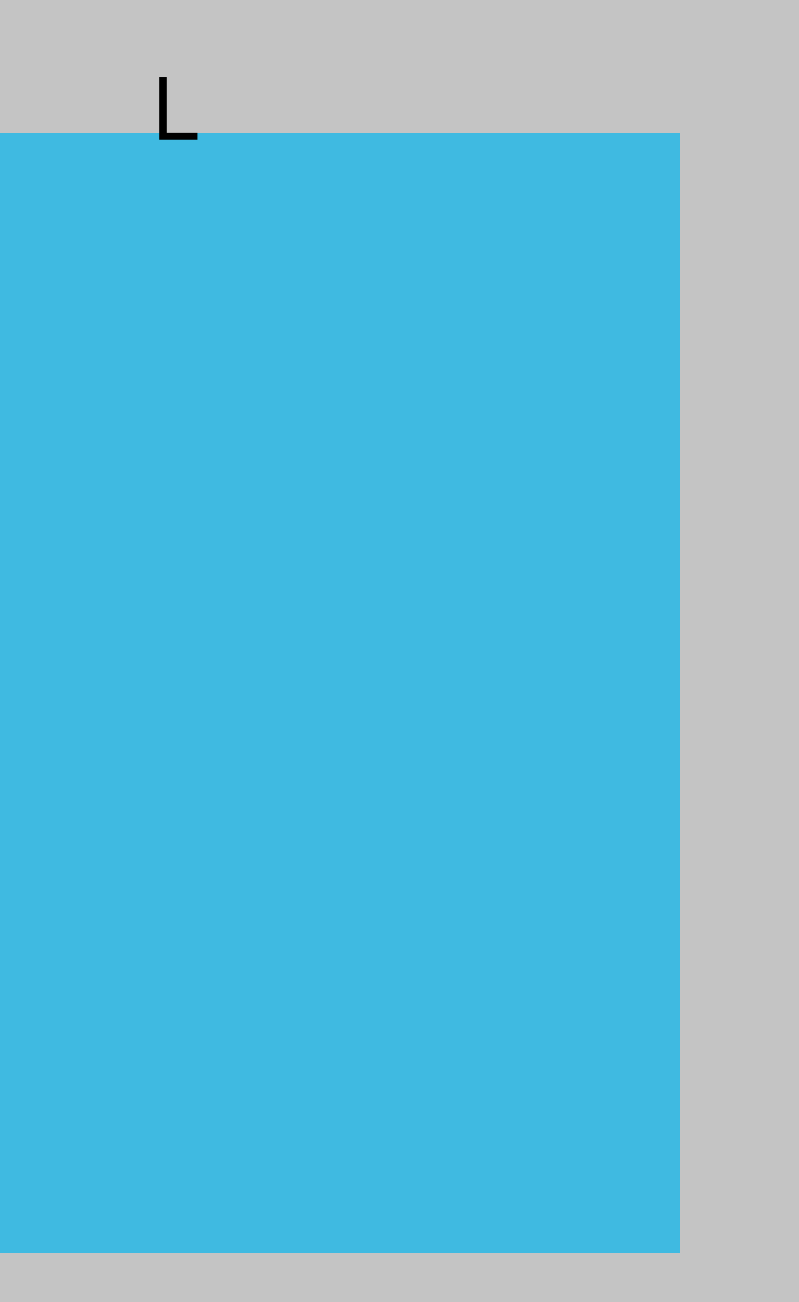

| Course Evaluations to aut lays                                         |                                                                                                    |                                                               |
|------------------------------------------------------------------------|----------------------------------------------------------------------------------------------------|---------------------------------------------------------------|
| Home Results - Manipage                                                |                                                                                                    |                                                               |
| suits Project Response Rates Node Response Rates Course Response Rates |                                                                                                    |                                                               |
| G search)                                                              |                                                                                                    |                                                               |
| Ceurse Code                                                            | Course Trop                                                                                                    | 196 2 Stee Unique ID                                          |
| Search                                                                 |                                                                                                    |                                                               |
|                                                                        | to the state of the state of th |                                                               |
|                                                                        | United to Enrollments R                                                                                                    | Lesponded Response Opted-Out % of Enrollments Response With R |
| Spring Tax                                                             |                                                                                                    | Annes at an an annes a                                        |

| Rest Strengt                 | ያማ የትሐሌት sectors at the sector sectors at the sector sector sectors at the sector sector sector sectors at the sector sector sector sectors at the sector sector sector sectors at the sector sector sector sector sectors at the sector sector |                                       |       | _s                          |
|------------------------------|----------------------------------------------------------------------------------------------------|---------------------------------------|-------|-----------------------------|
| Home Results - B             | * 3 3 3 8 8 8 8 8 8 8 9 9                                                                                                    | i i i i i i i i i i i i i i i i i i i |       |                             |
| Project Respons 🚽 🤳          | (A***ales)                                                                                                    |                                       |       |                             |
|                              |                                                                                                    |                                       |       |                             |
| Name                         | Status Whee                                                                                                    | Berning And                           |       |                             |
| Search Rest                  |                                                                                                    |                                       |       | 131                         |
|                              |                                                                                                    |                                       |       |                             |
| Response Rates               |                                                                                                    |                                       |       | and a state of the          |
|                              |                                                                                                    |                                       | Out.  | Out Removed Out Dut Removed |
| Main Course Evaluation Priot | 22                                                                                                    | 2007 (PODW 7                          | 1 80% |                             |

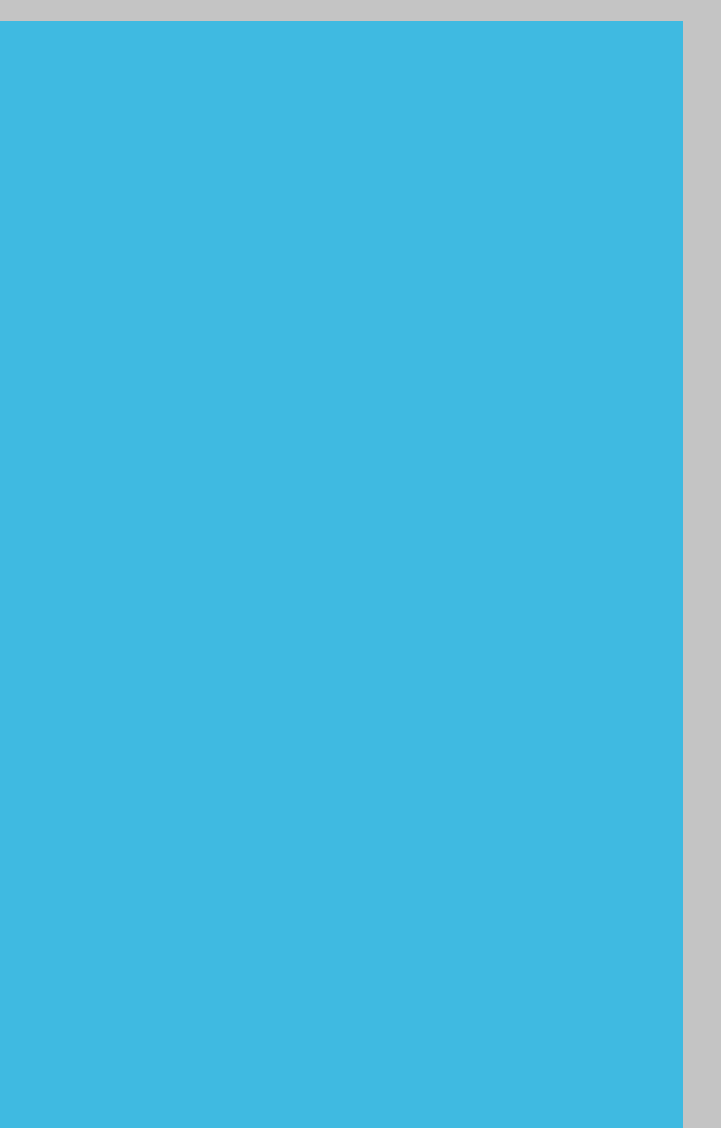

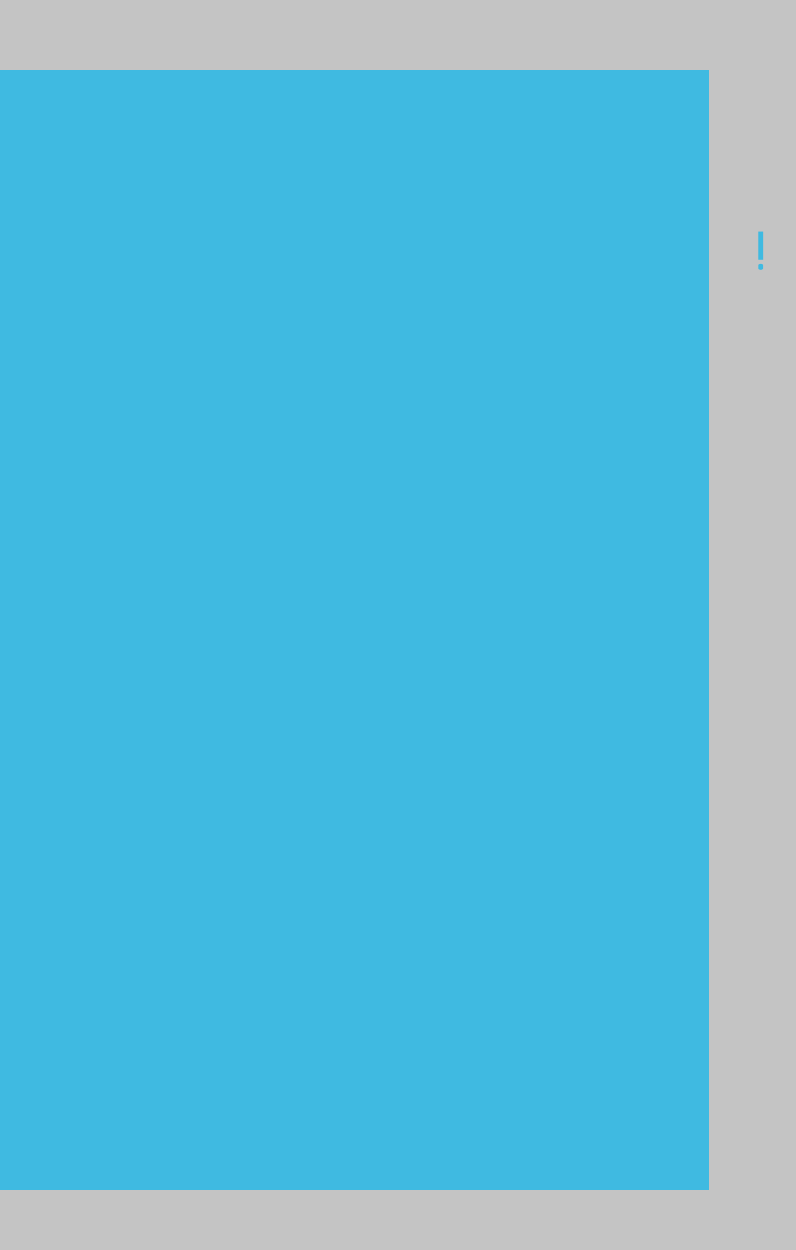

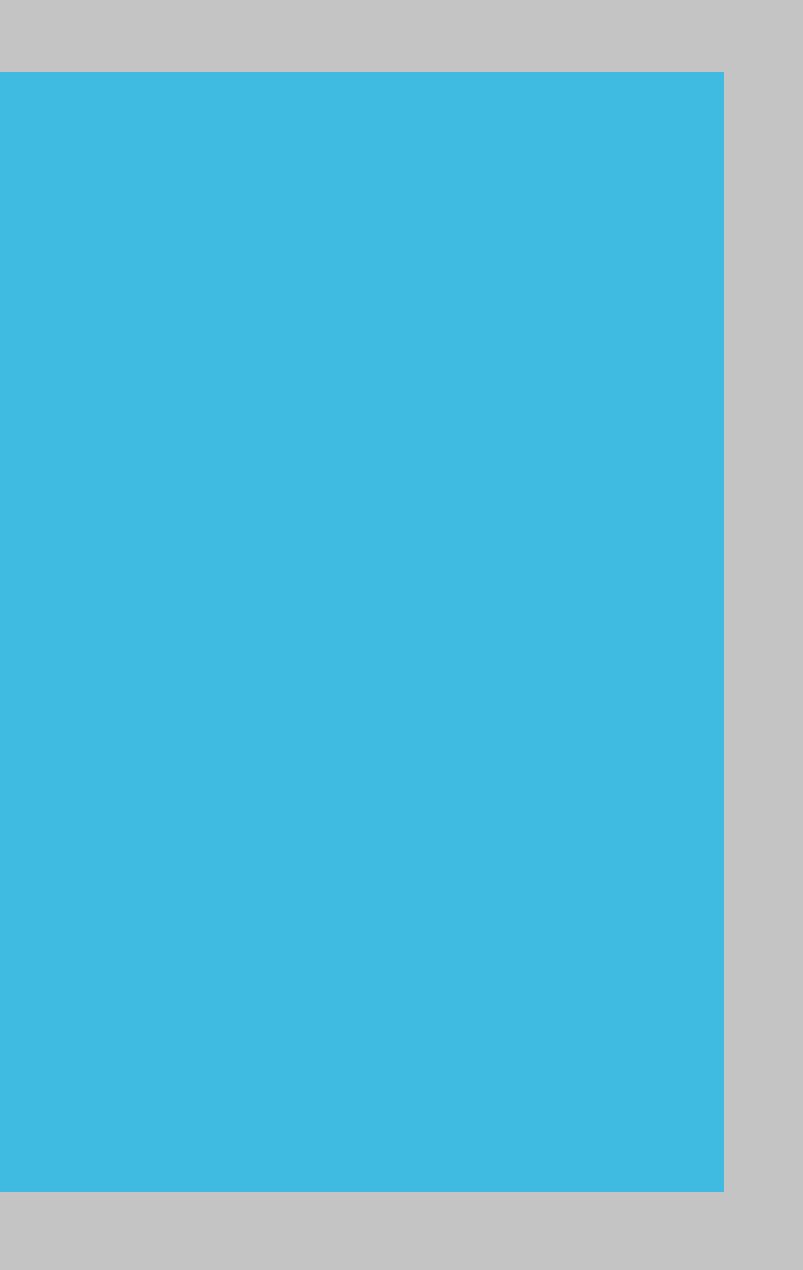